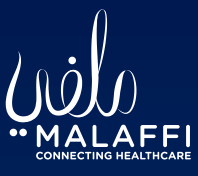

Malaffi Provider Portal Quick Reference Guide -Pharmacogenetic Reports

Pharmacogenetics reports play a vital role in medication classification by providing insights into how an individual's genetic makeup influences their response to specific medications.

This personalised approach to medication classification helps providers make informed decisions about drug selection and dosing, optimising therapeutic outcomes while minimising adverse effects.

Medication classification in Pharmacogenetics Reports involves categorising drugs based on an individuals genetic makeup. Patients are classified as Ultrarapid, Poor, Intermediate and Normal Metabolizers based on genetic variants affecting drug metabolism. This classification informs dosing adjustments.

Currently the Report is only available to Level 1 users following 'Break the Privacy Seal'.

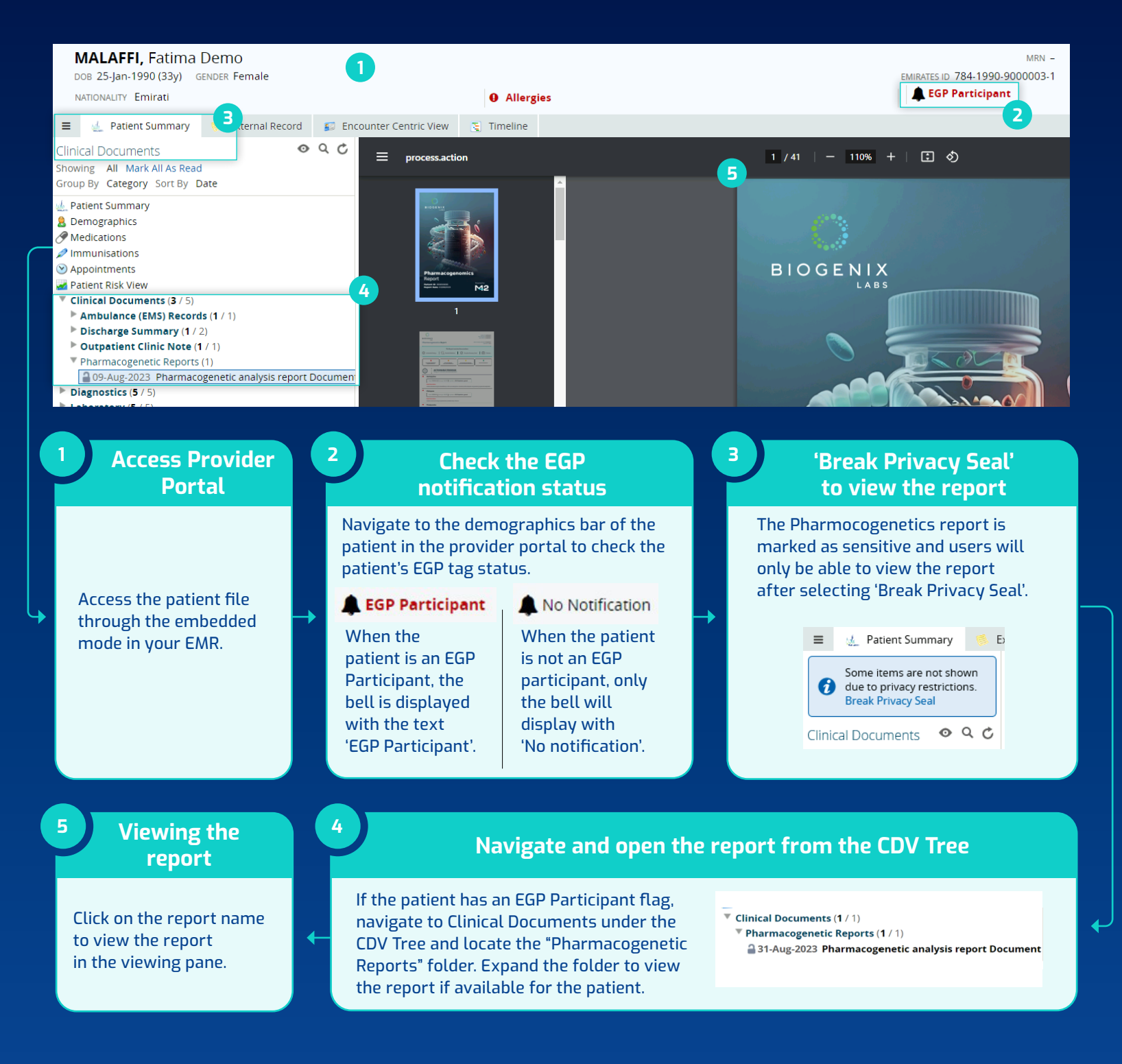